## **Downloading Office 365**

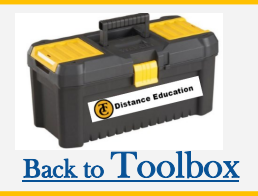

## Downloading Office 365 on your computer:

Start by logging into your Student Outlook email

 Go to the top left hand corner of your Outlook Email, click into the squared boxes.

2. Click into "Office 365", and it will take you to a window where you will be able to "Install Office."

**3.** Select "Install office", a pop up box will appear, and you will select "Office 365 apps."

4. At the bottom right-hand corner you will select "OfficeSetup" after you click onto it, a "Just a few more steps.." pop-up will appear.

5. You will now select "Run" download. In a few minutes, you will successfully install Office 365 onto your device.

If you have any issues please feel free to reach out to us!

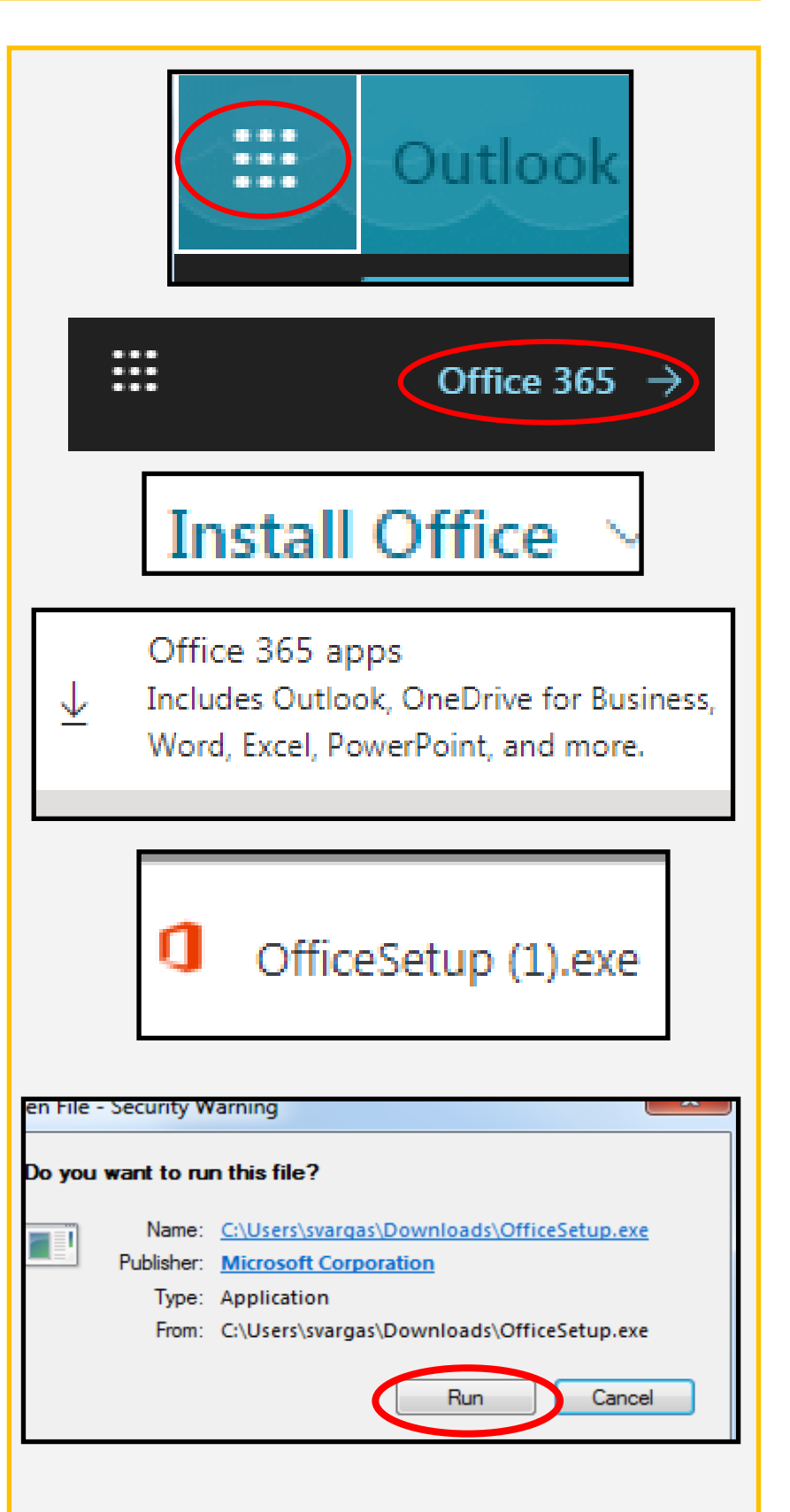

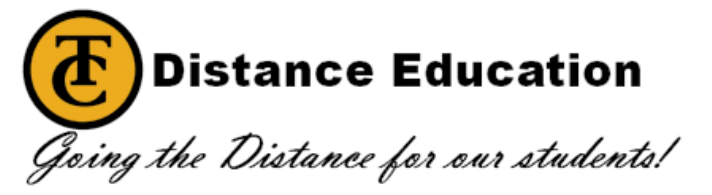